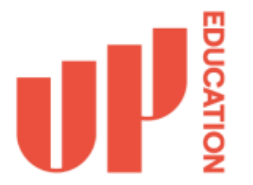

Staff and students can connect their personal devices to the "Education Wi-Fi" using their student or work login details to get free internet access while on campus or in the office.

In order to connect to the Wi-Fi, you MUST know your work or student username and password. If you don't know your password, please visit <a href="https://studentstart.up.education/">https://studentstart.up.education/</a> and click on **Set Account Password**.

Instructions for most common system types can be found below.

# Contents

| Connecting a MacOS Device           | 2  |
|-------------------------------------|----|
| Connecting a Windows 10 Device      | 8  |
| Connecting an iPhone or iPad Device | 10 |
| Connecting an Android Device        | 13 |

### **Connecting a MacOS Device**

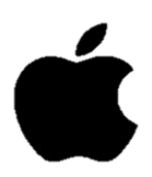

**Step 1:** Select Education Wi-Fi from your Wi-Fi menu bar.

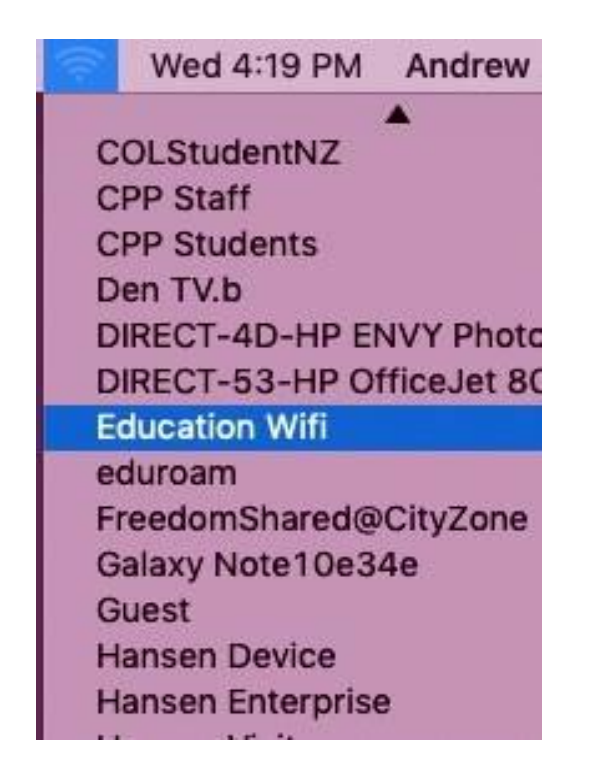

Step 2: Enter your Work or Student Email address and Password in the box below

| <b>?</b> |                                           |
|----------|-------------------------------------------|
| Mo       | de: Automatic                             |
| Usernar  | ne: <school address="" email=""></school> |
| Passwo   | rd: <school password=""></school>         |
|          | Show password                             |
|          | Remember this network                     |

**Step 3:** Select Continue on the certificate prompt.

| 000 | Verify Certif                                                                             | licate                                                    |
|-----|-------------------------------------------------------------------------------------------|-----------------------------------------------------------|
|     | Authenticating to network "Educat<br>Before authenticating to server "corenp              | ion Wifi"<br>s01.ad.up.education", you should examine the |
|     | Server's certificate to ensure that it is an<br>To view the certificate, click 'Show Cert | ppropriate for this network.<br>ificate'.                 |
| ?   | Show Certificate                                                                          | Cancel Continue                                           |

Enter the password for YOUR mac device. Your own name should be listed. This will save the details of the connection to the Mac keychain.

| You  | are making changes to your Certificate |
|------|----------------------------------------|
| Tru: | st Settings.                           |
| Ente | r your password to allow this.         |
| Use  | rname: admin                           |
| Pas  | ssword:                                |
|      | Cancel Update Settings                 |

**Step 4:** Your Mac should now show connected, and you should be able to browse the internet.

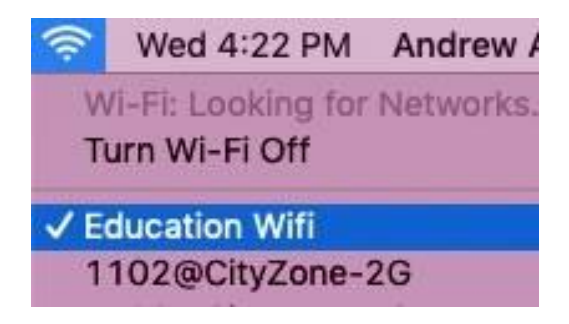

## Connecting a Windows 11 Device - Windows 11

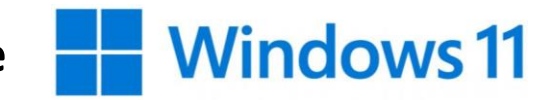

**Step 1:** Click on the globe icon at the bottom right of the desktop.

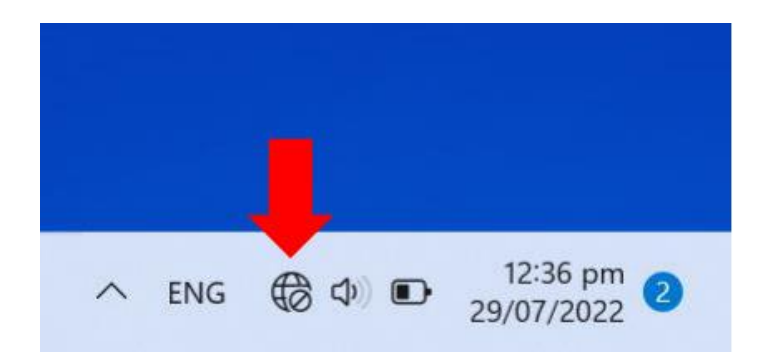

Step 2: Click on the arrow pointing right, next to the Wi-Fi symbol (above Available).

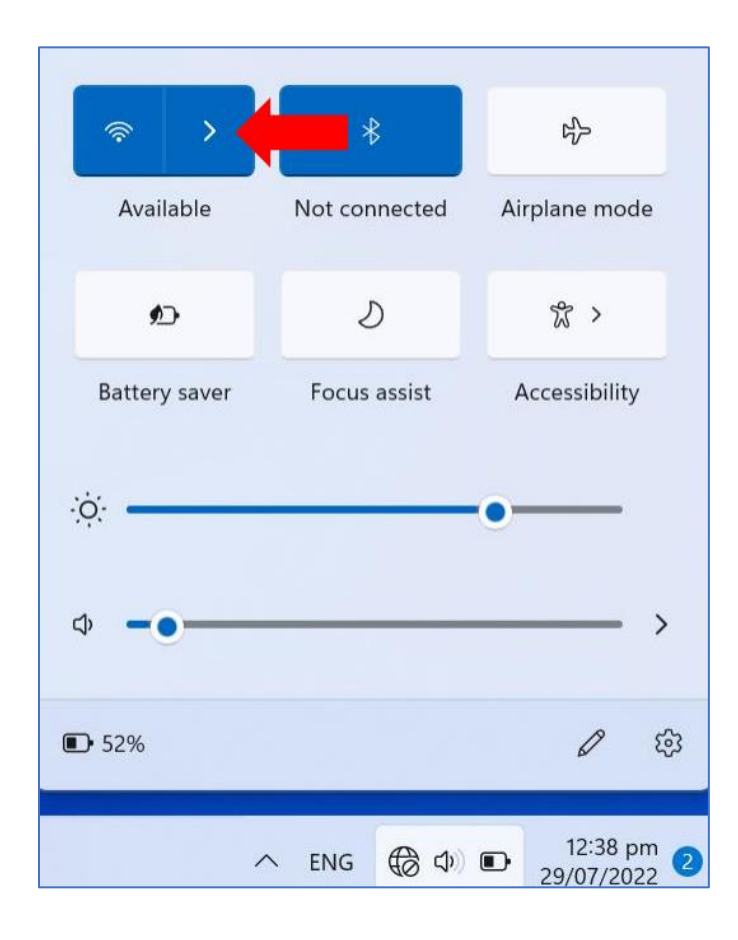

Step 3: Select Education Wifi from the Wi-Fi list.

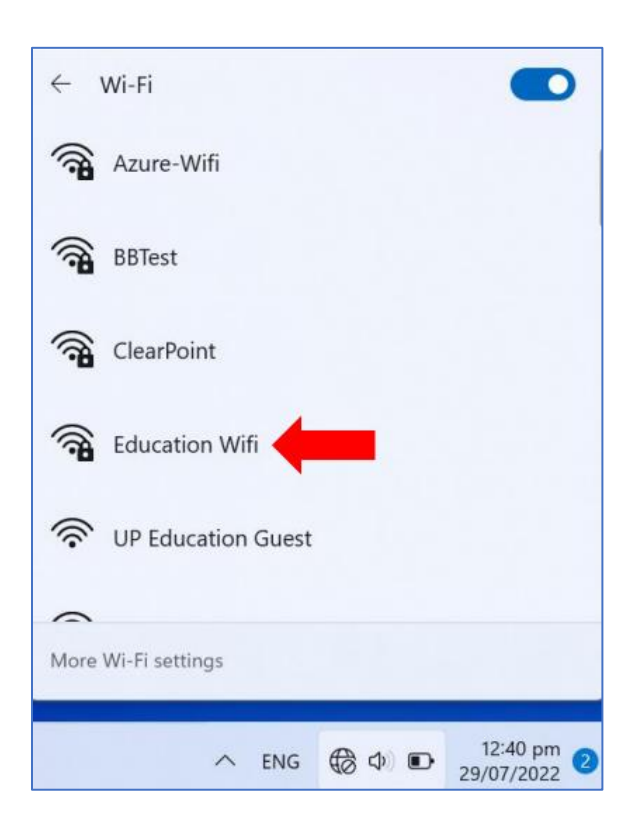

#### Step 4: Click Connect

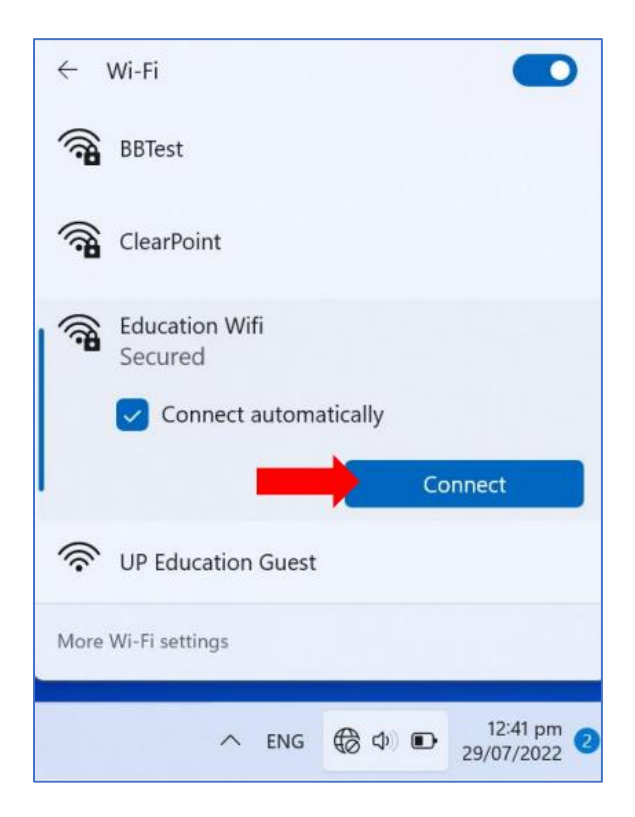

Step 5: Enter your Work or Student Email address and Password in the box below

| <b>A</b> | Education Wifi<br>Connecting |              |
|----------|------------------------------|--------------|
|          | Enter your user name         | and password |
|          | User name                    |              |
|          | Password                     |              |
|          | Connect using a certific     | cate         |
|          | ОК                           | Cancel       |
| <b>A</b> | BBTest                       |              |
|          | Wi-Fi settings               |              |

#### Step 6: Click Connect.

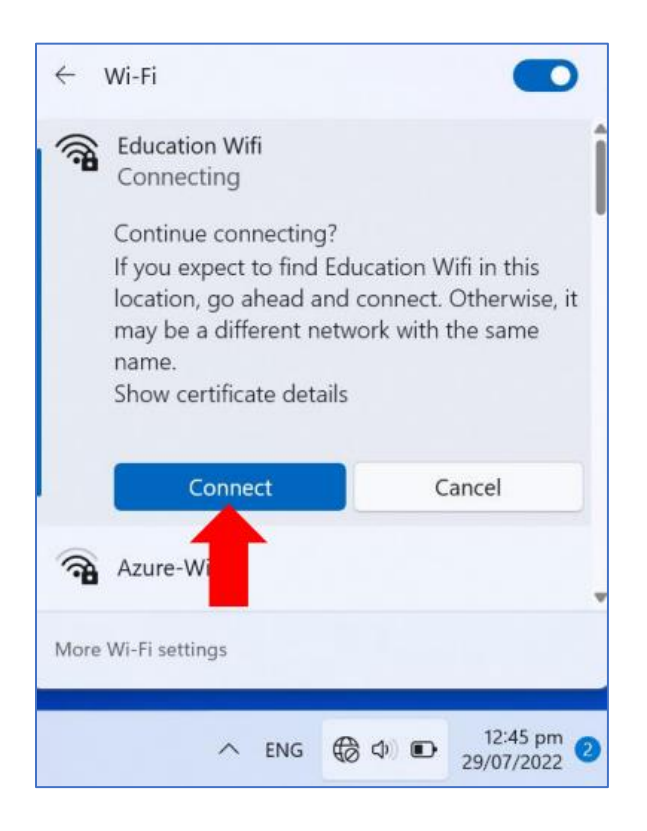

| ← Wi-Fi                              |                                      |
|--------------------------------------|--------------------------------------|
| Education Wifi<br>Connected, secured | ()                                   |
|                                      | Disconnect                           |
| 🔅 UP Education Guest                 |                                      |
| Azure-Wifi                           |                                      |
| FavOffice                            |                                      |
| More Wi-Fi settings                  |                                      |
| ∧ ENG 🛜                              | Ф) <b>■</b> 12:47 pm 2<br>29/07/2022 |

Step 7: It should now show as connected.

### **Connecting a Windows 10 Device**

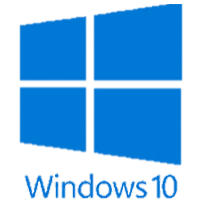

Step 1: Select Education Wifi from your Wi-Fi list and click Connect.

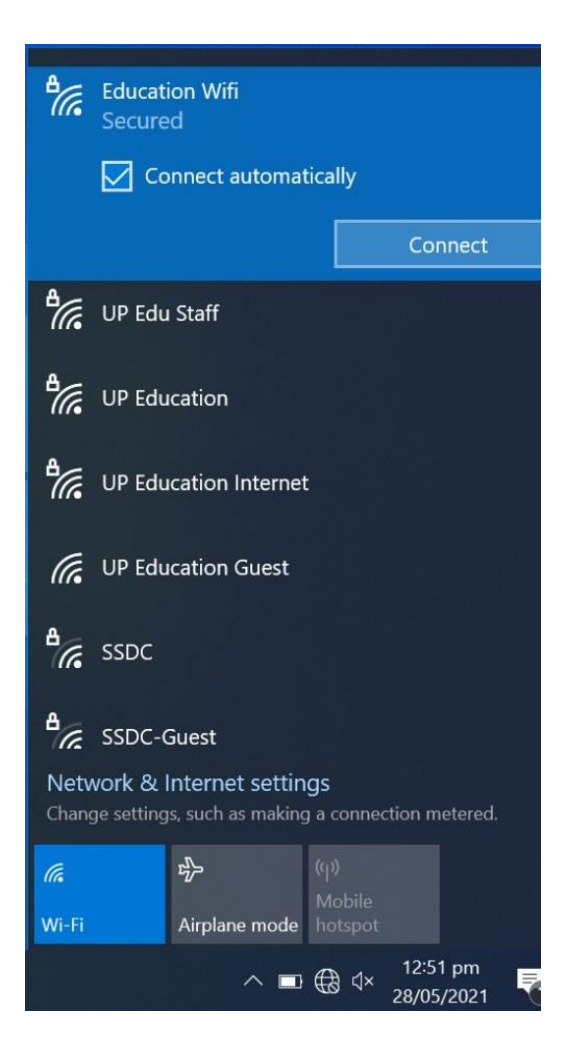

Step 2: Enter your Work or Student Email address and Password in the box below

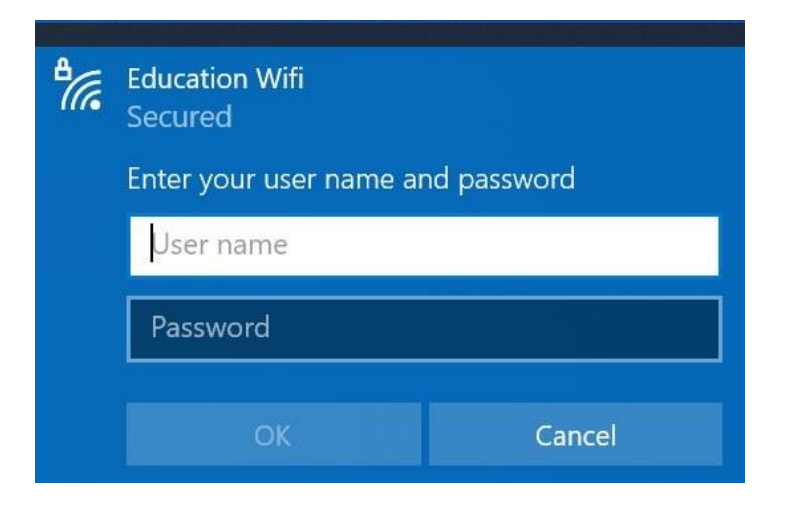

#### Step 3: Click Connect

| ₽//。 | Education Wifi<br>Connecting                                                                                                    |                                                                     |
|------|----------------------------------------------------------------------------------------------------|---------------------------------------------------------------------|
|      | Continue connecting?<br>If you expect to find Edu<br>location, go ahead and o<br>may be a different netwo<br>name.<br>Show certificate details | ication Wifi in this<br>connect. Otherwise, it<br>ork with the same |
|      | Connect                                                                                                    | Cancel                                                              |

It should now show as connected.

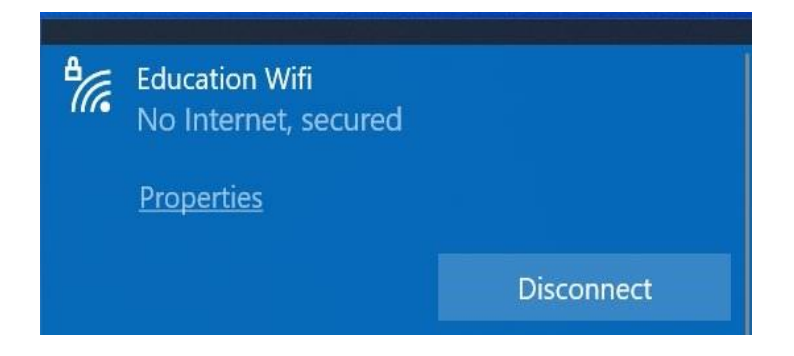

## Connecting an iPhone or iPad Device

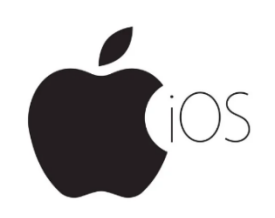

#### Step 1: Select Wi-Fi labelled: Education Wifi

| ■■■ VF Aotearoa 4G | 3:29 PM | 🕑 53% 🔲 '        |
|--------------------|---------|------------------|
| Settings           | Wi-Fi   |                  |
|                    |         |                  |
| Wi-Fi              |         |                  |
| PUBLIC NETWORKS    |         |                  |
| UP Education       | Guest   | <b>∻</b> (i)     |
| OTHER NETWORKS     |         |                  |
| Education Wif      | ï       | ₽ 奈 🚺            |
| Guest              |         | <del>?</del> (j) |
| Independent        |         | 🔒 🗟 🚺            |

Step 2: Enter your Work or Student Email address and Password in the box below

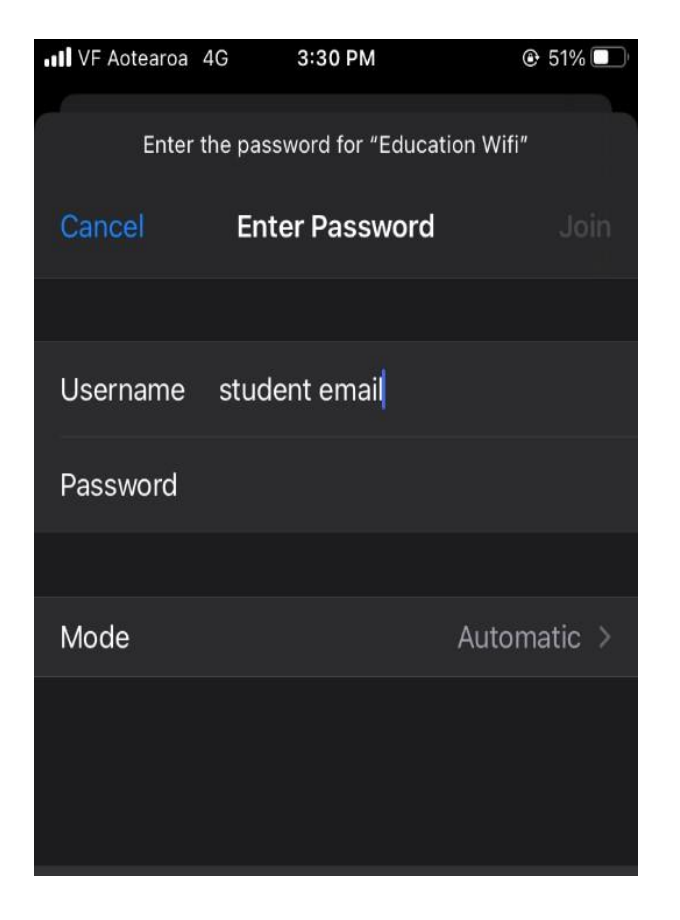

**Step 3:** Select trust when prompted for the certificate.

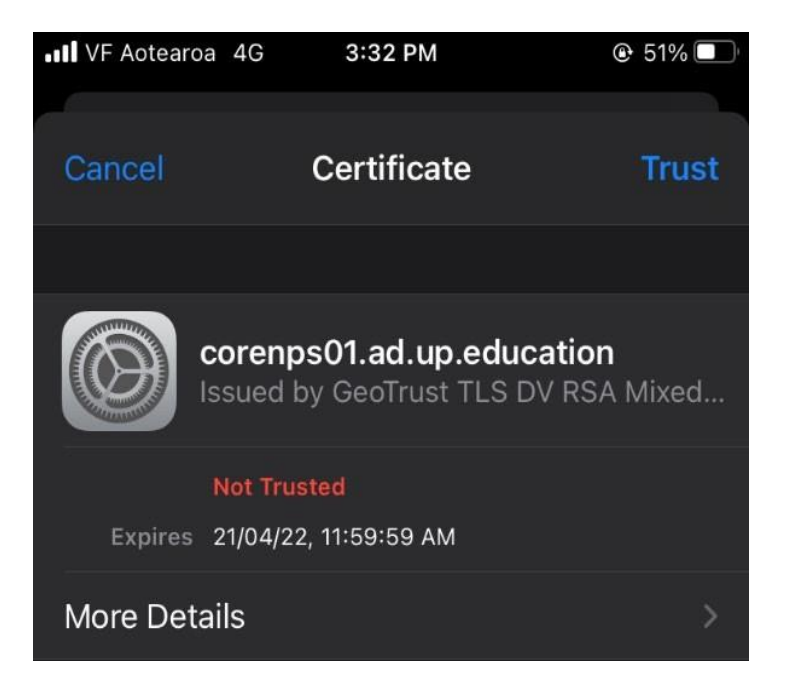

**Step 4:** Click the Exclamation point to go into the wifi settings and turn off "private address". This will cause the iOS device to prompt you to reconnect.

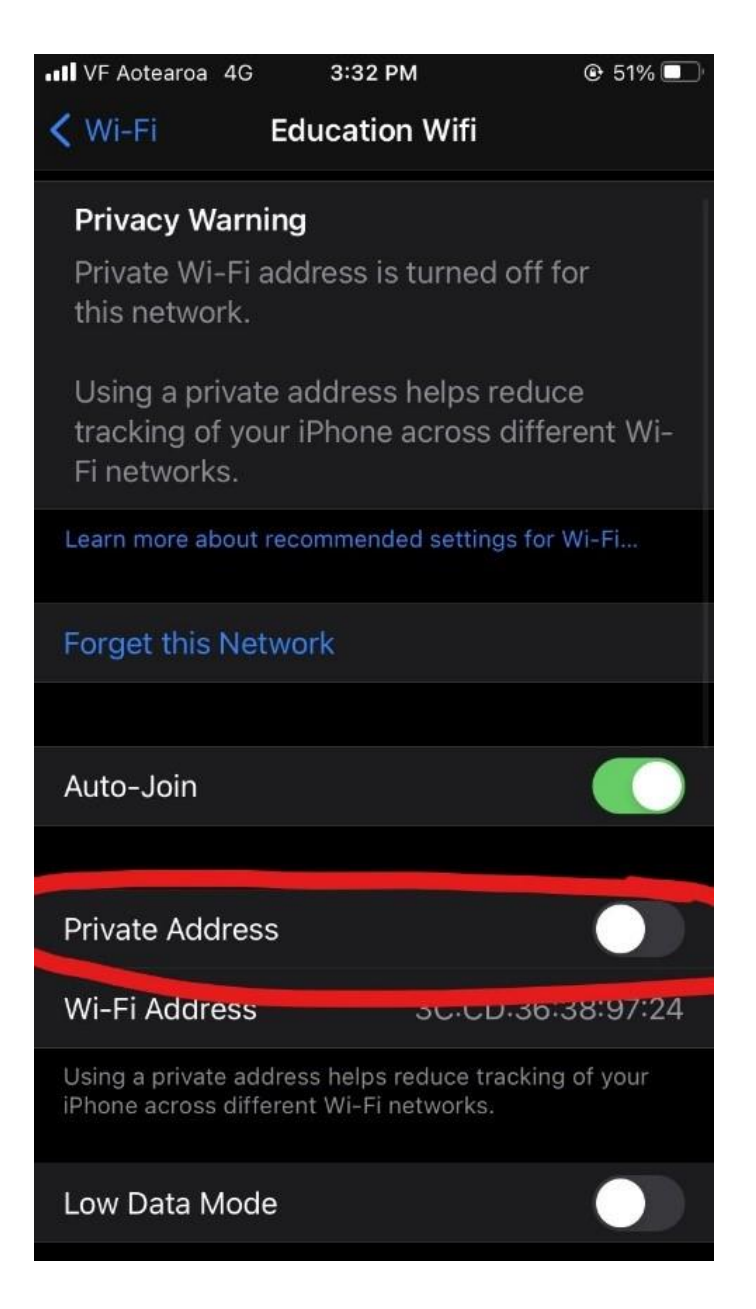

If your username and password are correct, the device should show as connected.

### **Connecting an Android & Chromebook Devices**

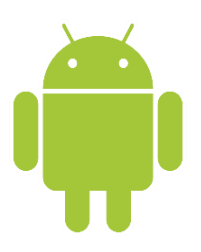

Step 1: Select Wi-Fi labelled: Education Wifi

Step 2: The settings pictured are the choices to correctly join.

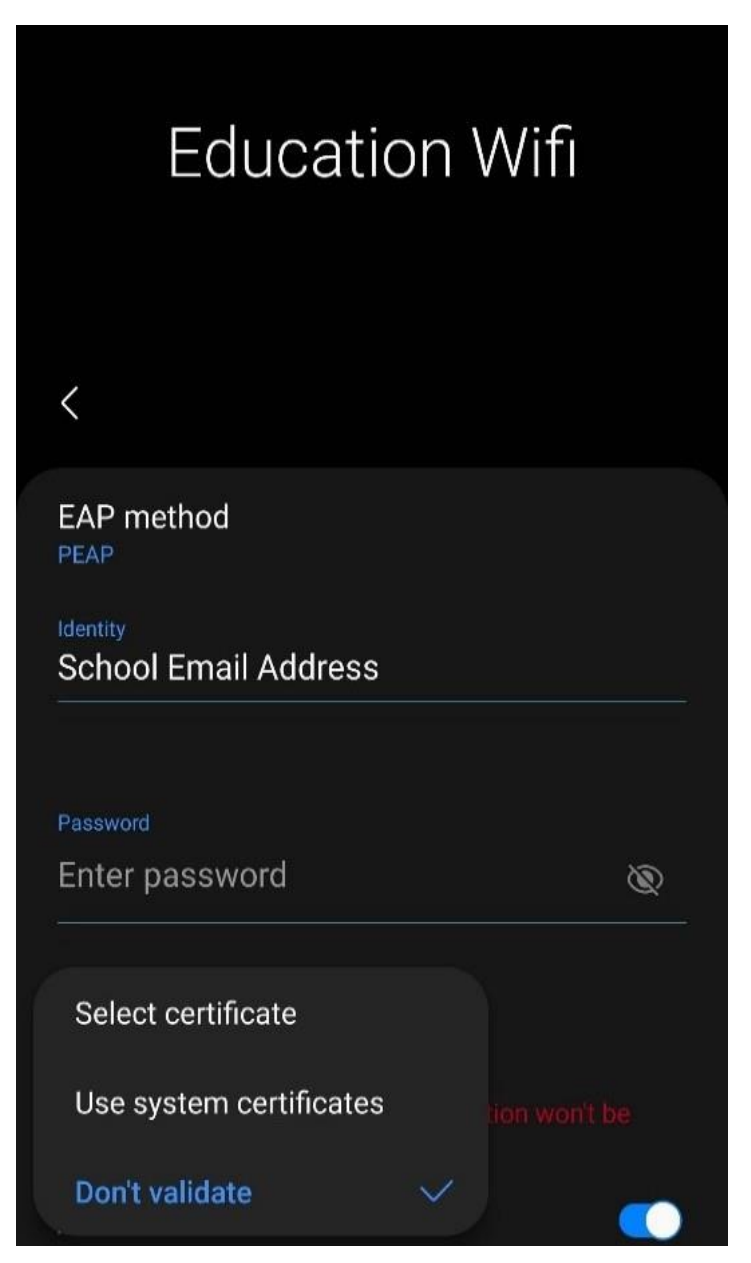

Depending on your Android version. The option for CA Certificate may appear as two different options. Unspecified or Do not validate.

**Step 3:** Enter your Work or Student Email address and Password in the box below. NB: Ignore the field labelled 'Anonymous Identity'

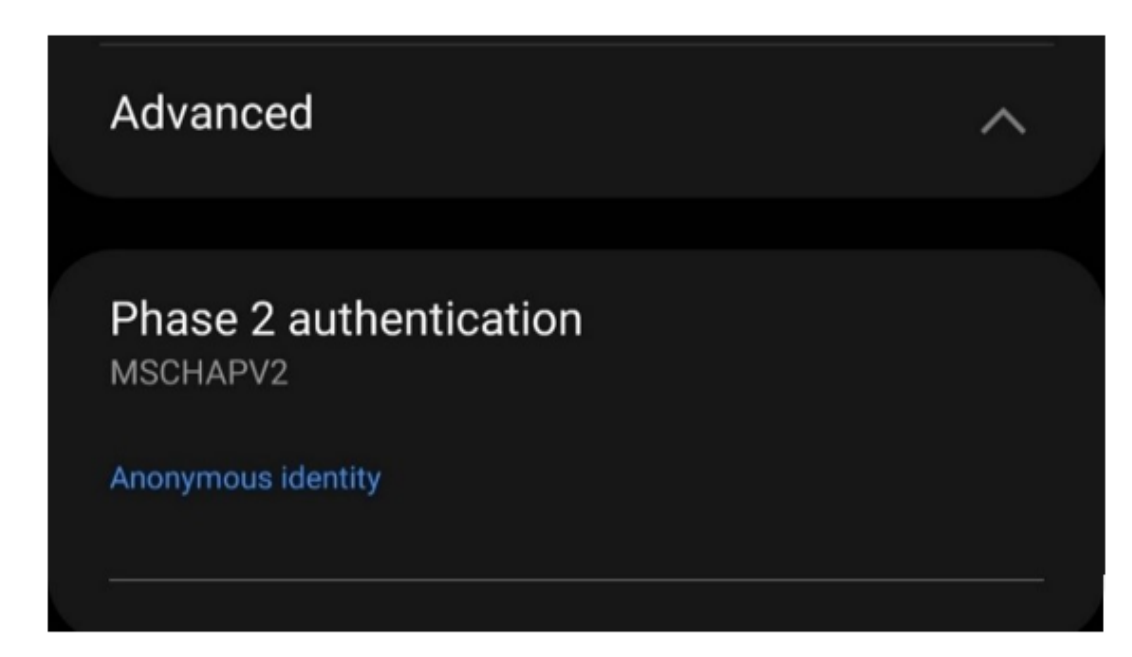

Select "Advanced" and choose MSCHAPv2 if not already selected.

If your username and password are correct, the device should show as connected.

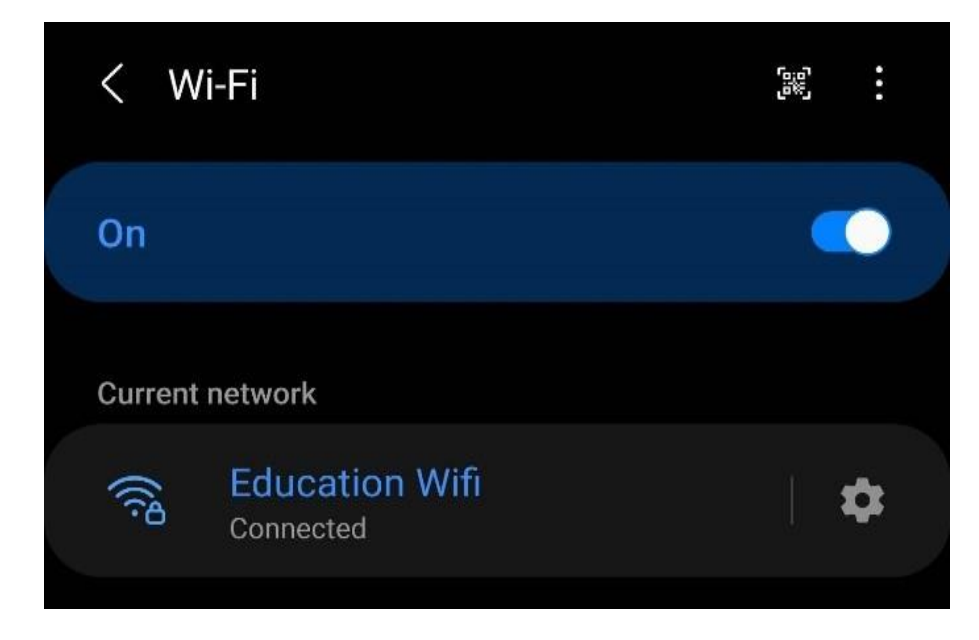